## Conecte no seu PC

Conecte a Central de Música Wireless no seu PC para fazer o seguinte:

- Acessar arquivos de música armazenados no seu PC a partir de fontes UPnP da Central de Música Philips.
- Administrar o conteúdo de música armazenado na Central de Música Philips do seu PC
- Atualizar o banco de dados de serviço de reconhecimento de música Gracenote® na Central para as últimas informações do dis

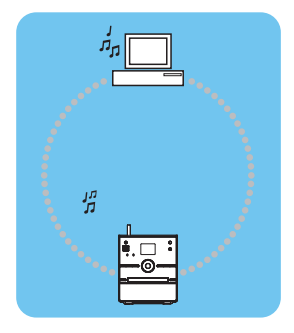

• Atualizar o firmware da Central de Música Philips

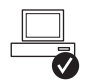

#### Requerimentos Mínimos do PC

- Windows 2000 SP4 ou superior / XP (Home ou Professional) / Vista
- Processador Pentium III 500MHz ou superior
- 256MB RAM
- CD-ROM Drive
- Adaptador de Ethernet (para conexões com fio)/ Wireless Network Adaptor 802.11 b/g (para conexões sem fio)
- 500MB de espaço livre no HD

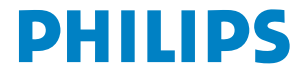

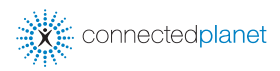

## Índice

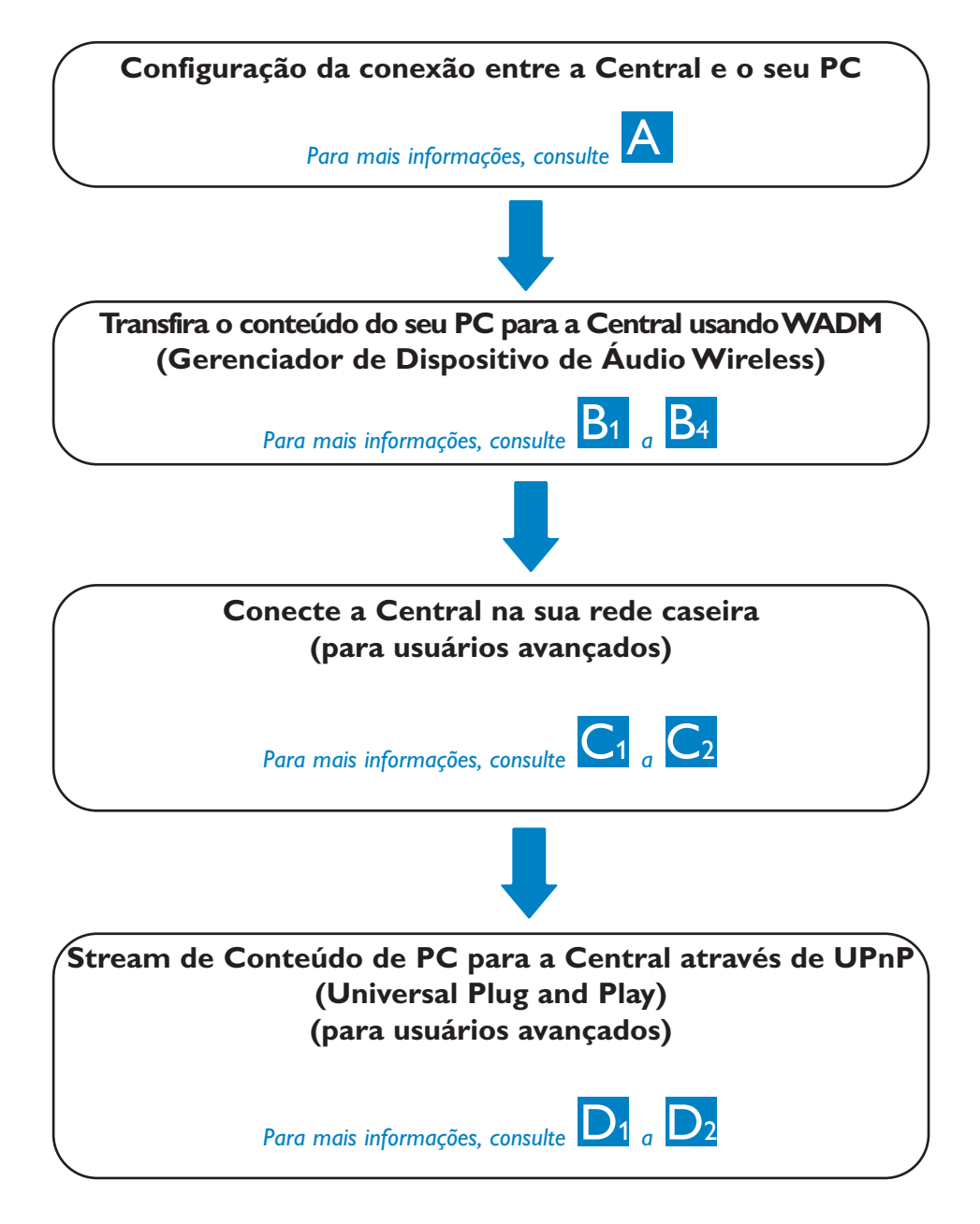

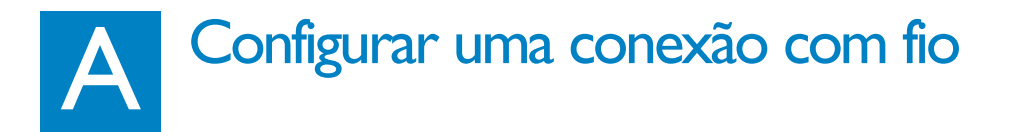

Conecte a Central no seu PC diretamente com o cabo de Ethernet fornecido (laranja)

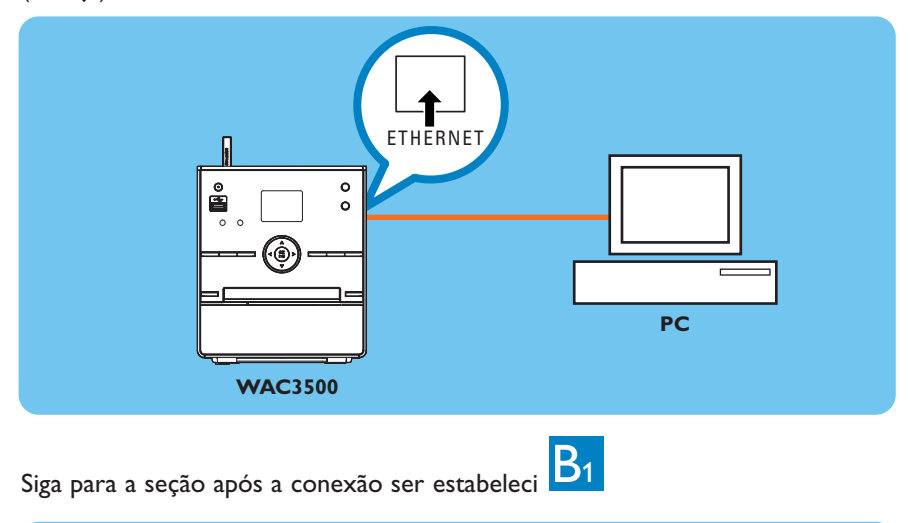

#### Dica:

• Tenha certeza que a porta de Ethernet no seu PC está habilitada para estabelecer uma conexão WADM.

### Instale e execute WADM

- 1 Insira o CD no seu PC
- 2 Selecione o idioma desejado e aceite os termos de licenç
- 3 Selecione 'WADM' e clique em Next (Próximo) para iniciar a instalaçã
- 4 Para executar WADM, clique duas vezes no ícone WADM vara área de trabalho do seu PC.

• Uma lista das Centrais encontradas é exibida

5 Selecione a Central desejada e então clique em Connect now(Conectar agora) ou

Se a Central desejada não for encontrada, selecione Connection Wizard (Assistente de Conexão) > Express mode (Modo expresso) > Next (Próximo) para estabelecer uma nova conexão

#### Observação:

Se você possui mais de um adaptador de rede no seu PC, por favor, selecione o adaptador de Ethernet onde você conectou o cabo Laranja.

- Faça o logon no seu PC com o direito de administrador habilitado.
- Se a configuração de IP na Central não estiver no alcance padrão (Subnet mask: 255.255.0.0; endereço de IP: 172.31.x.x), selecione Connection
   Wizard (Assistente de Conexão) > Custom Mode (Modo Personalizado). Insira a configuração atual de IP na Central. Pressione
   MENU e selecione Information (Informação) > Wired (Com fio) para verificar a configuração de IP.
- Para usuários do Windows XP SP2, o Firewall do Windows deve estar desligado temporariamente selecionando Start (Iniciar) > Control Panel (Painel de Controle) > Security Center (Central de Segurança) > Windows Firewall > Off (Desligar) para poder usar o WADM (Visite www.microsoft.com para mais detalhes).
- Quando WADM estiver sendo executado, o acesso a Internet do seu PC pode ser desabilitado. Feche o WADM para restaurar o acesso.
- Se o sistema operacional do seu PC for o Windows Vista, clique com o botão da direita no ícone WADM <sup>1</sup>, selecione **Properties** (Propriedades) > **Compatibility** (Compatibilidade), e tenha certeza que a caixa em "Modo de Compatibilidade" e "Nível de Privilégio" está marcada e então clique em **OK**. Caso contrário, você pode não conseguir executar o WADM

| Found 1 Philips Wi  | reless Audio Device(s)      |  |
|---------------------|-----------------------------|--|
| Please select the o | one you want to connect to: |  |
| WAC3500(172.3       | 1.107.1)                    |  |
|                     |                             |  |
|                     |                             |  |
|                     |                             |  |
|                     |                             |  |

## B<sub>2</sub> Usando o WADM

| Philips Wireless Audio Device Manage                                                                   | - <b>X</b>           |
|----------------------------------------------------------------------------------------------------|----------------------|
| Elle Settings Help<br>Wireless Audio Device Manager<br>Device connected: Wireless Music Center WAC3500 | PHILIPS              |
| Content Management                                                                                     | Device Configuration |
| Backup Content                                                                                         | Restore Content      |
|                                                                                                    |                      |
|                                                                                                    |                      |

#### Transferindo arquivos de música do seu PC para a Central

- 1 Clique em **Content management** (Gerenciamento de conteúdo)
  - Uma nova janela será exibida
- 2 No painel **My Computer** (Meu Computador), clique para selecionar um arquivo/pasta desejado
- 3 Arraste a seleção para o painel My Device (Meu Dispositivo)
- 4 Ao transferir, você pode adicionar mais arquivos/pastas na lista de transferência

|               | Philips Wireless Audie                             | Device Manager                                                                                                    |         |              |                                             | - 0     |
|---------------|----------------------------------------------------|----------------------------------------------------------------------------------------------------|---------|--------------|---------------------------------------------|---------|
|               | Wireless Audio De<br>Device connected: Wireless Mu | vice Manager                                                                                                    |         |              |                                             | PHILIPS |
| Painel do Meu | My Computer                                        | Name                                                                                                    | Size    | Type         | Date created                                |         |
| Computador    | Local Driver (CI) 🗶 💆                              | Mean Same here mp3                                                                                                    | 6963 KB | B WOLD CON   | 2006-05-29 17:13                            |         |
| · · ·         | Physic.                                            | Big Big WorkEmp3                                                                                                    | 4820 #8 | 神计技术声音       | 2006-05-29 17:20                            |         |
|               | ID Music of WMC                                    | god is gel.ep.t                                                                                                    | 4295 83 | HE'S RESCARD | 2006-05-29 17:31                            |         |
|               | 2 Proper Files                                     | Michael Jackson - Heal Th                                                                                                    | 5265 KB | HPI的C声音      | 2007-04-10 15:32                            |         |
|               | IS RECYCLER                                        | Michael Jackson - History                                                                                                    | 3377 KB | 1913 相比市田    | 2007-04-10 15:37                            |         |
|               | System Volume Information                          | Michael Jackson - 1 Just C                                                                                                    | 3452 KB | RED KEROWIE  | 2007-04-10 15:41                            |         |
|               | test .                                             | Hichael Jackson - Smooth                                                                                                    | 4025 KB | RED GICKE    | 2007-04-10 15:44                            |         |
|               | w4C5000_Backup content                             | Hichael Jackpon - The Wa                                                                                                    | 4072 83 | NFO KSYCH B  | 2007-04-10 15:49                            |         |
|               | a wateres                                          | PrettyBoy.ep3                                                                                                    | 0536 KB | Baddin can   | 2006-05-29 17:36                            |         |
|               | (d)                                                | 0 4                                                                                                    |         |              | 22 Tracks, 412.4 MB used, 70.7 GB available |         |
|               | WAC3500                                            | Tale                                                                                                    | Artist  | Album        | Gener                                       |         |
| ainel do Meu  | Al songs 📃                                         |                                                                                                    |         |              |                                             |         |
| Stars and the | st. Artata                                         |                                                                                                    |         |              |                                             |         |
| Ispositivo    | a Abuns                                            |                                                                                                    |         |              |                                             |         |
|               | 8 Gerres                                           |                                                                                                    |         |              |                                             |         |
|               | a Playkits                                         |                                                                                                    |         |              |                                             |         |
|               | 00000DenuPlaylist                                  |                                                                                                    |         |              |                                             |         |
|               | Playfed_000                                        |                                                                                                    |         |              |                                             |         |
|               | Playful _000                                       |                                                                                                    |         |              |                                             |         |
|               | Playler_000                                        |                                                                                                    |         |              |                                             |         |
|               | Phender and Harrison                               | Terr endered                                                                                                    |         |              |                                             |         |
|               | Perskel_005 Dis Inc.                               | the state                                                                                                    |         |              |                                             |         |
|               | Playfor 000 and a re-                              | and the second second sec |         |              |                                             |         |
|               |                                                    | 1                                                                                                    |         |              |                                             |         |
|               | ALLA.                                              |                                                                                                    |         |              |                                             |         |

Dica:

• É recomendado transferir menos do que 4G ou 1000 músicas em cada tentativa.

## B<sub>3</sub> Usando o WADM

#### Para editar informação de faixa

- Na janela de dispositivo, clique para selecionar a faixa desejada
- 2 Clique com o botão direito do mouse. Clique em Track info (Info da Faixa)

|    | The Gonna Be Around.md | 3 4096 KBI |
|----|------------------------|------------|
|    | 1                      |            |
|    | Title                  | Artist     |
|    | for your heart new     | BANDAF     |
|    | Indian Ur Track Info   | BANDAR     |
|    | love me I Delete       | BANDAR     |
|    | love of my life        | BANDAF     |
|    | Show                   | BANDAF     |
| i. | the way of the wind    | BANDAF     |

#### **Dicas:**

- Para selecionar mais de um arquivo, pressione e segure <Ctrl> no teclado do seu PC, e então clique nos arquivos desejados.
- Para reproduzir faixas, clique duas vezes na faixa para iniciar.
- Clique em "Title" (Título) ou "Artist" (Artista) para classificar arquivos de música por nome da faixa ou por artista
- Caso as tag ID3 editadas não sejam exibidas no WADM, siga para File (Arquivo) > Refresh Content (Atualizar Conteúdo) para atualizar o WADM. Caso contrário, reinicie o WADM
- Sempre pressione e segure STANDBY-ON para colocar a Central no modo ECO POWER (modo de economia de energia) antes de remover o plugue de força evitando faixas perdidas.

#### Backup da biblioteca de música da Central para o seu PC

- 1 Clique em **Backup content** (Backup de conteúdo)
- 2 Siga as instruções da tela para fazer o backup da biblioteca de música na Central para o seu PC. Arquivos de backup possuem nomes com a data atual

| in another | o (bikliup) bill  |   |             |
|------------|-------------------|---|-------------|
|            |                   |   |             |
|            |                   |   |             |
|            |                   |   |             |
|            |                   |   |             |
| File pane. | me:200_backup.txt | 6 | <u>Open</u> |

- Tenha certeza que você tem espaço adequado para armazenar os arquivos de backup.
- Não exclua o arquivo de backup usando o Windows Explorer. Se o arquivo vo de backup for excluído acidentalmente, por favor, procure o arquivo com o nome **YOURMAC.inx** usando a ferramenta de busca do Windows Explorer e então faça a exclusão. Você só pode fazer o backup após isso ter sido feito.

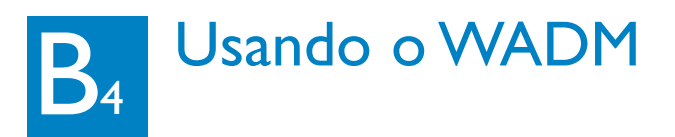

#### Sobre a Configuração do Dispositivo

No sub-menu de configuração do Dispositivo, você pode ver as Informações do Sistema, gerenciar configurações de rede, atualizar firmware, atualizar Banco de Dados do CD e visualizar a conexão do dispositivo com a rede externa. Para detalhes, consulte o **Manual do Usuário**.

#### Restaurar arquivos de backup do seu PC para a Central

- 1 Clique em **Restore Content** (Restaurar Conteúdo)
- 2 Clique para selecionar o arquivo a ser restaurado, e então clique em **Open** (Abrir)

| Wireless Audio Device<br>a 60 Ver Promis 1<br>C C C C C C C C C C C C C C C C C C C | - Microsoft Enternat Explorer<br>Microsoft Enternat Explorer<br>分子をAnti 会社Antine ② ②・② 第・回<br>Makeught |
|-------------------------------------------------------------------------------------|----------------------------------------------------------------------------------------------------|
| PHILIPS                                                                             |                                                                                                    |
| Wireless Audio D                                                                    | evice Manager                                                                                          |
| System<br>Wired Network<br>Wireless Network<br>Internet Setting<br>Firmware Upgrade | System<br>Covers Harry, VOACIMOD                                                                       |
| CD Database Update<br>Status                                                        |                                                                                                    |

| 1_baciup.lvtt | T - F | <b>с</b> ш. |
|---------------|-------|-------------|
|               |       |             |
|               |       |             |
|               |       |             |

- Após alterar as configurações de rede com o WADM, pressione e segure STANDBY-ON para colocar a central no modo ECO Power (modo de economia de energia) para atualizar o IP.
- Se alguma das funções WADM não podem ser usadas, elas podem estar sendo bloqueadas pelo seu software anti-vírus. É recomendado que você desligue o seu software anti-vírus temporariamente.

### Conectando em rede residencial sem fio

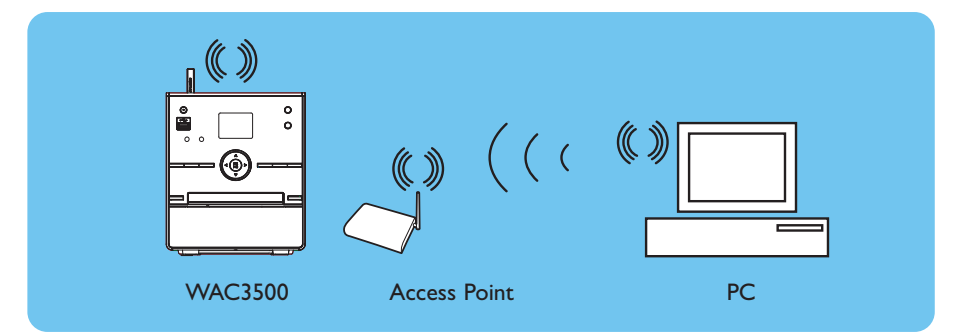

#### Para conectar a Central na rede sem fio:

- Pressione MENU
- Selecione Settings (Definições) > Network (Rede) > Wireless
   > (Selecione a rede desejada SSID) > (Use o controle remoto para inserir a chave de criptografia) > Pressione OK > Selecione Automatic (Automático) > Apply Settings (Aplicar Configurações) > Yes (Sim)

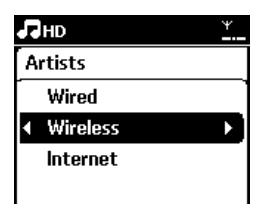

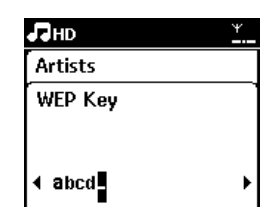

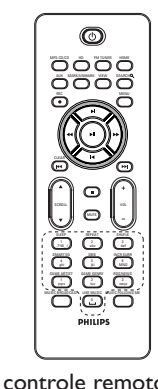

<sup>-----</sup>

- Verifique se o adaptador de rede sem fio do seu PC está habilitado.
- Posicione a Central mais perto do Ponto de Acesso sem fio.
- Tenha certeza que DHCP está habilitado no seu Ponto de Acesso sem fio. Se não estiver disponível escolha Estática e a chave na configuração de IP.
- Se você deseja retornar para o modo padrão de fábrica da conexão Central, por favor, reinicie a Central para suas configurações padrões (consulte a seção 14 do Manual do Usuário)
- Caso você tenha problema configurando o seu WAC3500 com a rede sem fio após executar os passos descritos acima, por favor, consulte a seção 18 em Procura de problemas no Manual do Usuário.

### Conectando em rede residencial com fio

Conecte a Central diretamente no Roteador/Hub/Switch com o cabo (laranja) de Ethernet

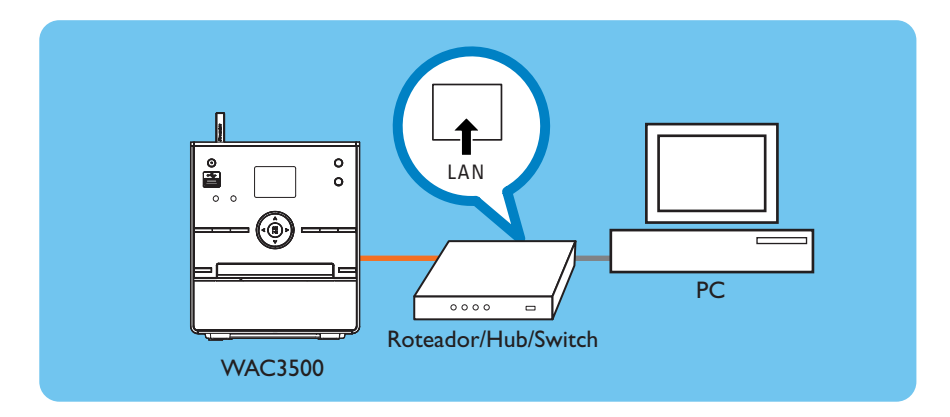

#### Dica:

• Se a sua rede residencial estiver conectada na internet, você pode usar o Gracenote online após conectar o WAC3500 na sua rede sem fio residencial. Para detalhes, por favor, consulte a seção 12 do manual do usuário

# D1 Usando UPnP (para Windows 2000)

- 1 Insira o CD no seu PC
- 2 Clique em"Instalar Philips Media Manager" para iniciar a instalação do PMM
- 3 Siga as instruções da tela para a instalaçã
- 4 Para executar PMM, clique duas vezes no ícone na área de trabalho do seu PC.
- 5 A primeira vez que você executar o PMM, clique em Add Music (Adicionar Música) > Add Files (Adicionar Arquivos) ou Folders (Pastas) para especificar pastas de música no seu PC
- 6 No WAC3500, Pressione HOME e use os controles de navegação ▲ ou ▼ e ► para entrar no modo UPnP. Caso tenha conectado com sucesso o WAC3500 na rede doméstica onde o PC também está conectado, você deve visualizar o Servidor de Música na tela WAC3500.

| 🚖 Philip      | s Media     | Manage        | er         |
|---------------|-------------|---------------|------------|
| Music         | Pictures    | Movies        |            |
| MUSIC         |             |               |            |
| Add Music     | Playlist    |               |            |
| Add File      | s or Folder | s             | All Music  |
| Configuration | ect media f | iles and fold | ers to add |

| PHILIPS                                                                  |                                                              |
|--------------------------------------------------------------------------|--------------------------------------------------------------|
| ennen<br><b>Selver</b><br>Tender<br>Tender<br>Tender<br>Tender<br>Selver | Software Installation Plan dual tas is charge scalaure gene. |

- Servidor UPnP pode não ser necessariamente um PC mas qualquer dispositivo de servidor de conteúdo.
- Se o PMM não pode ser detectado após 5 minutos, feche a aplicação PMM e então a reinicie.
- É recomendado que você não configure o PMM como uma aplicação de auto-inicialização.

# D2 Usando UPnP(para Windows XP/Vista)

- 1 Insira o CD no seu PC
- 2 Clique "Instalar Windows Media Player 11" para iniciar a instalação do Windows Media Player.
- 3 No seu PC, clique Start (Iniciar) > Programs (Programas) > Windows Media Player
- 4 Na interface do Windows Media Player, selecione Tools (Ferramentas) > Options (Opções)
- 5 Na interface exibida, selecione a etiqueta **Library** (Biblioteca)
- 6 Clique Configure Sharing (Configurar Compartilhamento).
- 7 Quando a sua central estiver conectada na sua rede doméstica, ela irá aparecer na janela. Clique no ícone WAC3500, e então clique em Allow (Permitir).
- 8 Para alterar as opções padrões de compartilhamento, clique em **Settings** (Definições)
- 9 Edite o nome do servidor UPnP e selecione as caixas de verificação abaixo, e então clique em OK
- Na etiqueta biblioteca, clique Monitor Folders (Monitorar Pastas) para gerenciar as pastas compartilhadas
- 11 No WAC3500, Pressione HOME e use os controles de navegação ▲ ou ▼ e ► para entrar no modo UPnP. Caso tenha conectado com sucesso o WAC3500 na rede doméstica onde o PC também está conectado, você deve visualizar o Servidor de Música na tela WAC3500.

| Rapes Poracy Seculty<br>Rape Rip Music Devices                     | File Types: DVD Names<br>Burn: Performance California                                                           |
|--------------------------------------------------------------------|----------------------------------------------------------------------------------------------------|
| Specify settings for organic<br>collection.                        | ang and sharing your digital needs                                                                              |
| Party                                                              |                                                                                                    |
| there my tools with other compa-<br>and denicate on my nativezeli. | dere Configue Share-                                                                                            |
| Index Rowy to containing fully                                     |                                                                                                    |
| Colores the follow the Place<br>monitory for digital reads Nex.    | Pignitur Fukliers                                                                                               |
| 🕫 Delata Nes from gampiater who                                    | whiteleted from Karary                                                                                          |
| Automatic made information updat                                   | tes for they                                                                                                    |
| 2 Antoneo ablicoral efemator                                       | n bure the Deterret                                                                                             |
| F Orle add record advecta                                          | fine .                                                                                                    |
| Cogorte al reda rela-                                              | nation .                                                                                                    |
| Therape gain files are pro-                                        | NAME AND POST OF A DECIMAL OF A DECIMAL OF A DECIMAL OF A DECIMAL OF A DECIMAL OF A DECIMAL OF A DECIMAL OF A D |
| T Energy man in spinan it                                          | later, using the mask settings                                                                                  |
| 9 Haltan to gar istray as th                                       | shad ratings to films                                                                                           |

| Media Sharing                | and the second second second second second second second second second second second second second second second |                  | × |
|------------------------------|----------------------------------------------------------------------------------------------------|------------------|---|
| Dias mult, pite              | en, and other on your raised.<br>Status,                                                                         |                  |   |
| Sharing satisfy              |                                                                                                    |                  |   |
| 9 (parayontists              |                                                                                                    | Sphop.           |   |
| SIC NO                       |                                                                                                    |                  |   |
|                              |                                                                                                    |                  |   |
| then does the tax the set of | tortetter                                                                                                    | OK Canon Apple   |   |
| Media Sharing - D            | efault Settings                                                                                                  |                  | × |
| Done shat you                | Fran by Orland with new devic                                                                                    | as and sumplies  |   |
| there reads as               |                                                                                                    |                  |   |
| Frind Month                  |                                                                                                    |                  |   |
| Detail uniting               |                                                                                                    |                  |   |
| Madalume                     | Darategi                                                                                                    | Fuential interga |   |

| WINC MID Mus                                  | d .                                                                |                                                                                                    |
|-----------------------------------------------|--------------------------------------------------------------------|----------------------------------------------------------------------------------------------------|
| Dated untings                                 |                                                                    |                                                                                                    |
| Hada base<br>19 Mont<br>17 Detaes<br>17 Sides | the using<br>+ Abuleg<br>(* De<br>France on any end<br>of<br>(* De | Peerid drugs<br>* All strangs<br>* Ope<br>Ope<br>* Trans. Strange<br>Strang. Strange<br>Strang. Strange<br>Strang. Strange<br>Strang. Strange<br>Strange<br>St |

#### Dica:

• Para fazer o download do Windows Media Player 11, use a seguinte URL: http://www.microsoft.com/windows/windowsmedia/download

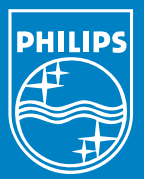

#### Precisa de ajuda? www.philips.com/support o call our helpdesk

Gracenote é uma marca registrada da Gracenote. O logotipo Gracenote e o logotipo "Powered by Gracenote" são marcas registradas da Gracenote.

Microsoft, Windows, Windows 2000, Windows XP, Windows Vista e Windows Media Player são marcas registradas da Microsoft Corporation.

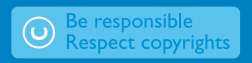

© Royal Philips Electronics N.V. 2007 Todos os direitos reservados 3141 075 22141

www.philips.com

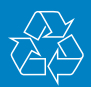

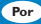